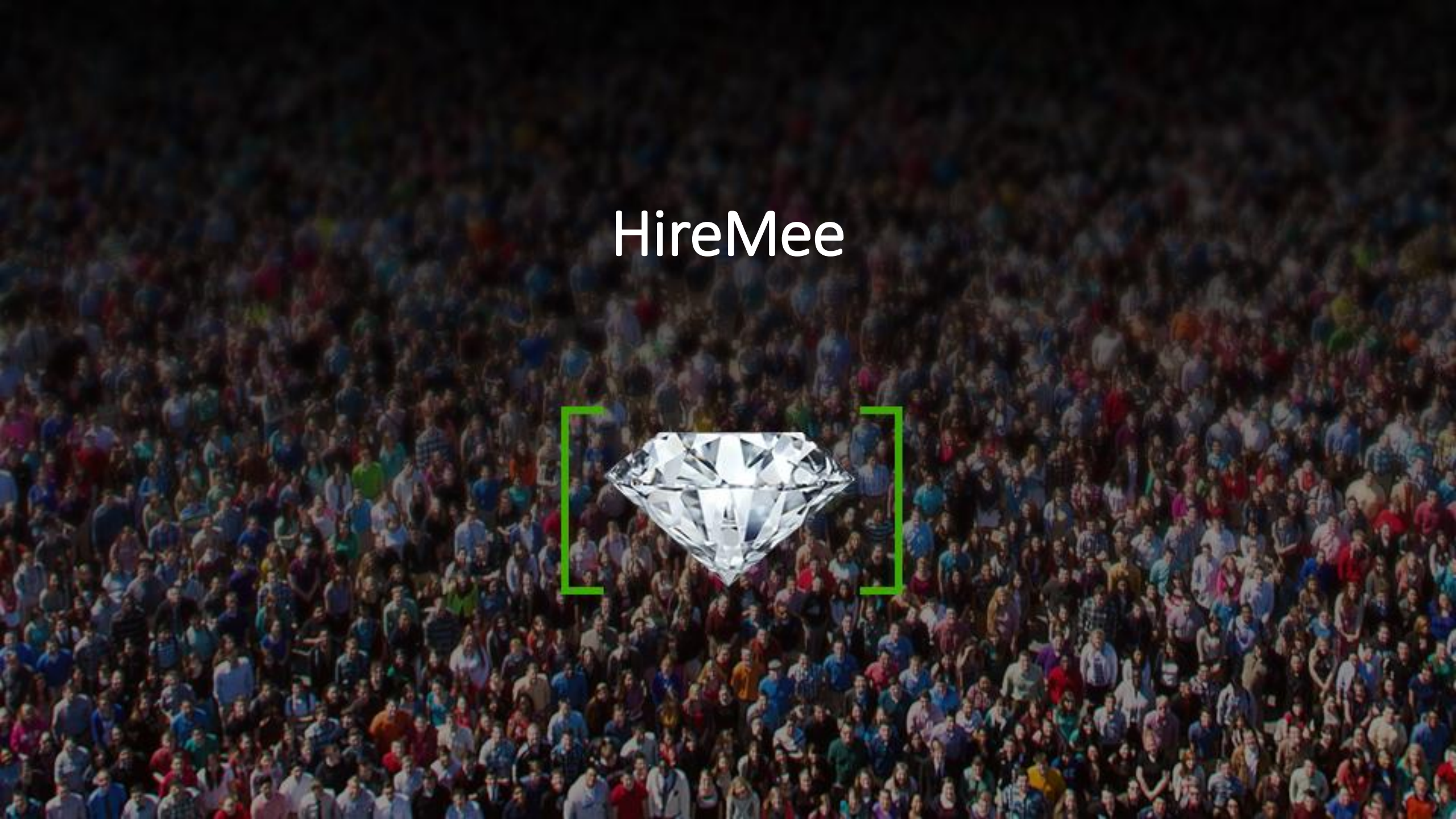

## **Step1:** Candidate will get the Invitation mail

HireMee

 From:
 HireMee [donotreply@hiremee.co.in]

 To:
 uday.s@hiremee.co.in

 Cc:
 Subject:

 HireMee Pro Invitation

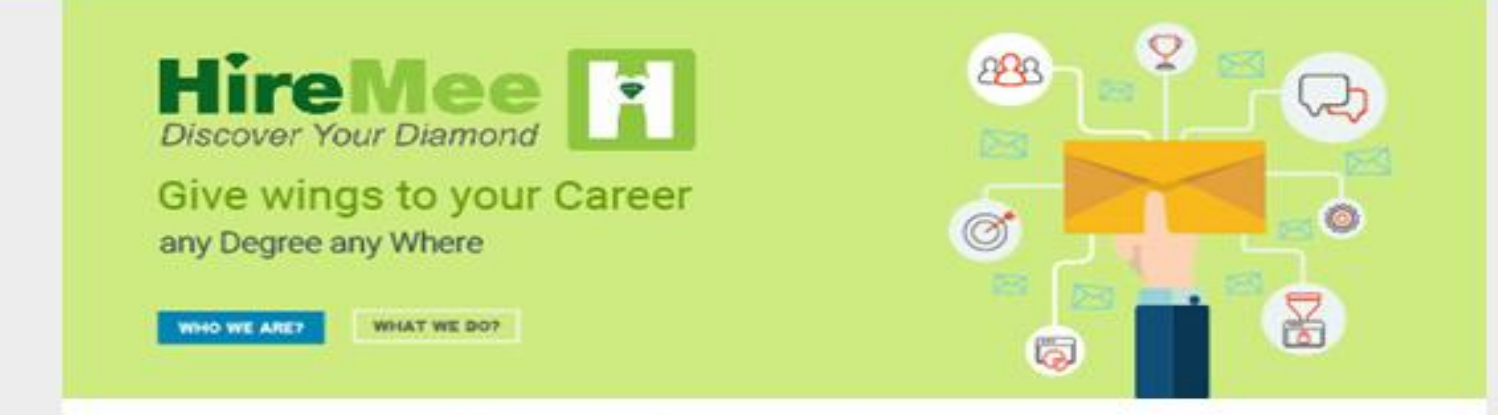

#### Hi, Welcome to HireMee Pro!

You have been invited by **B.N.M. Institute of Technology** for taking an assessment. Your Test Pin : **H280813** 

The assessment is valid between 15:22 hrs IST 27 April, 2020 to 15:55 hrs IST 27 April, 2020.

All instructions related to test coverage, test duration and test format will be available at the beginning of the assessment.

Click here to start a Assessment.

Good luck with your test!

#### **Step2:** Please enter the test pin and click on start test.

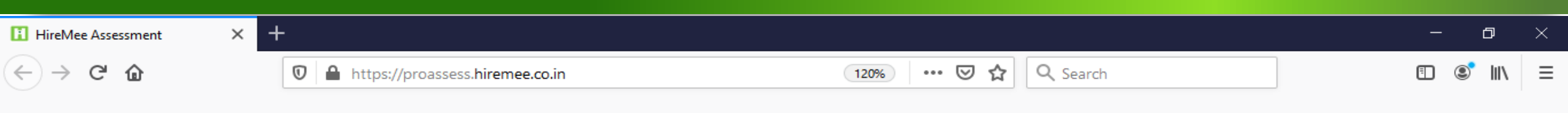

HireMee

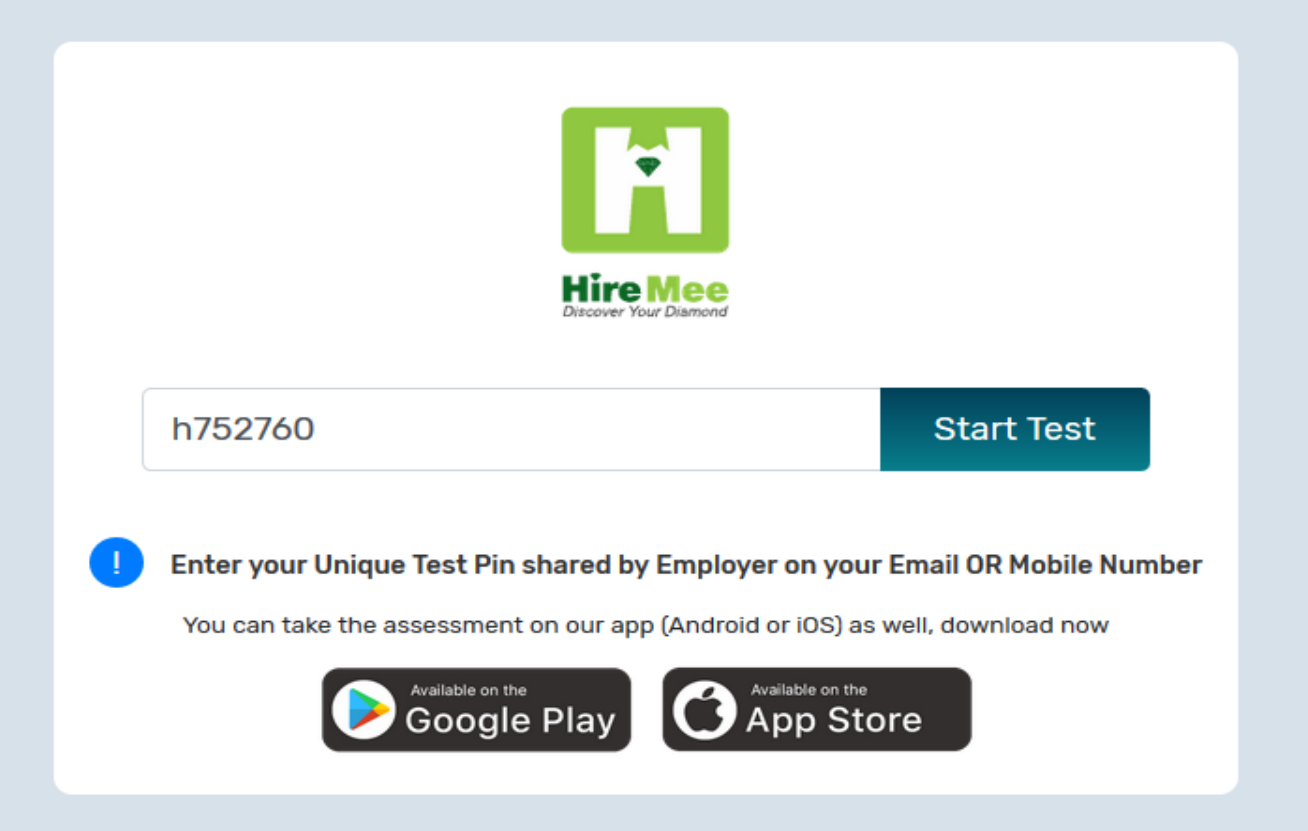

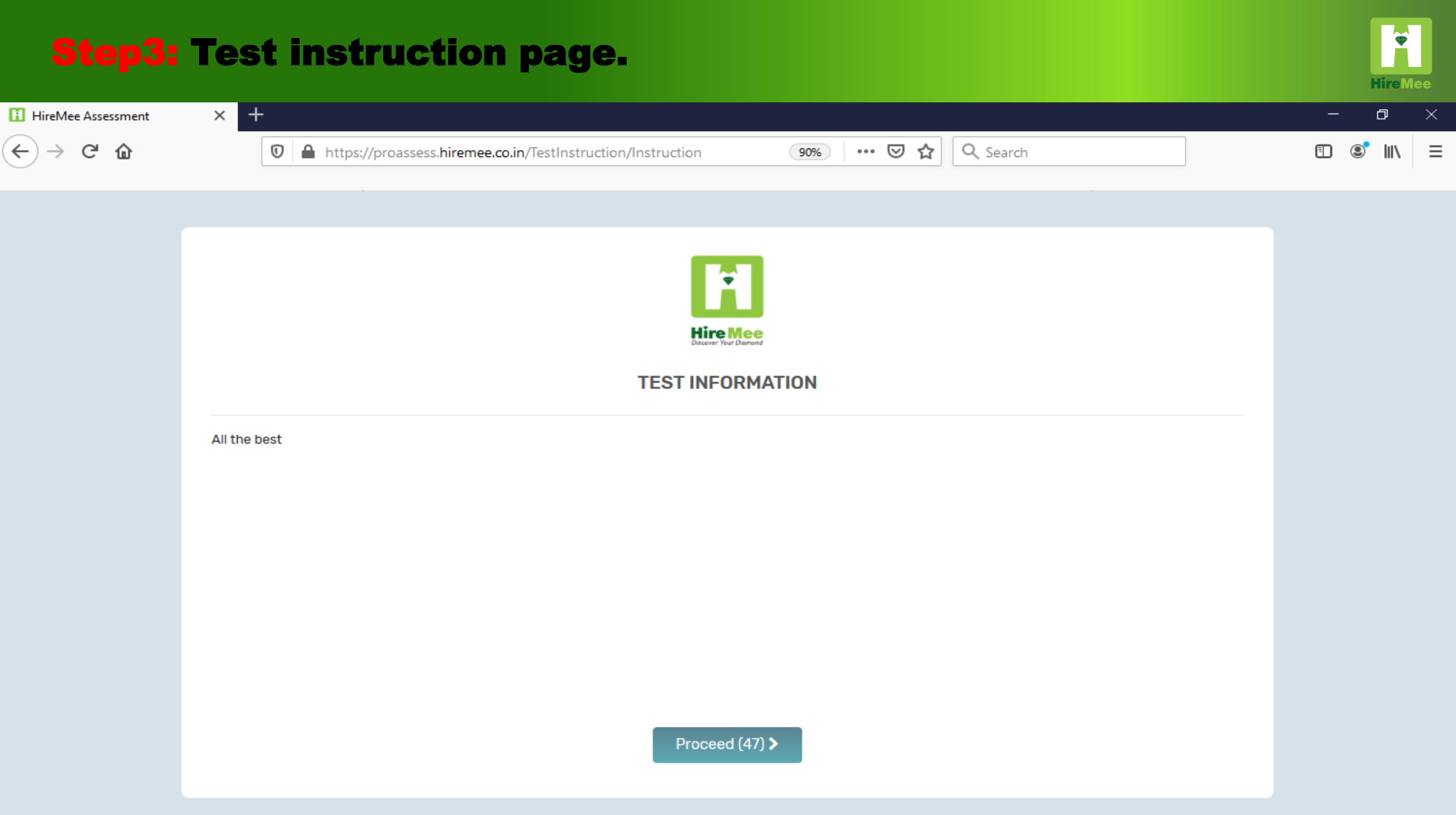

#### **Step4: Capture the profile picture and proceed**

브

0

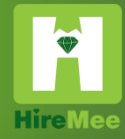

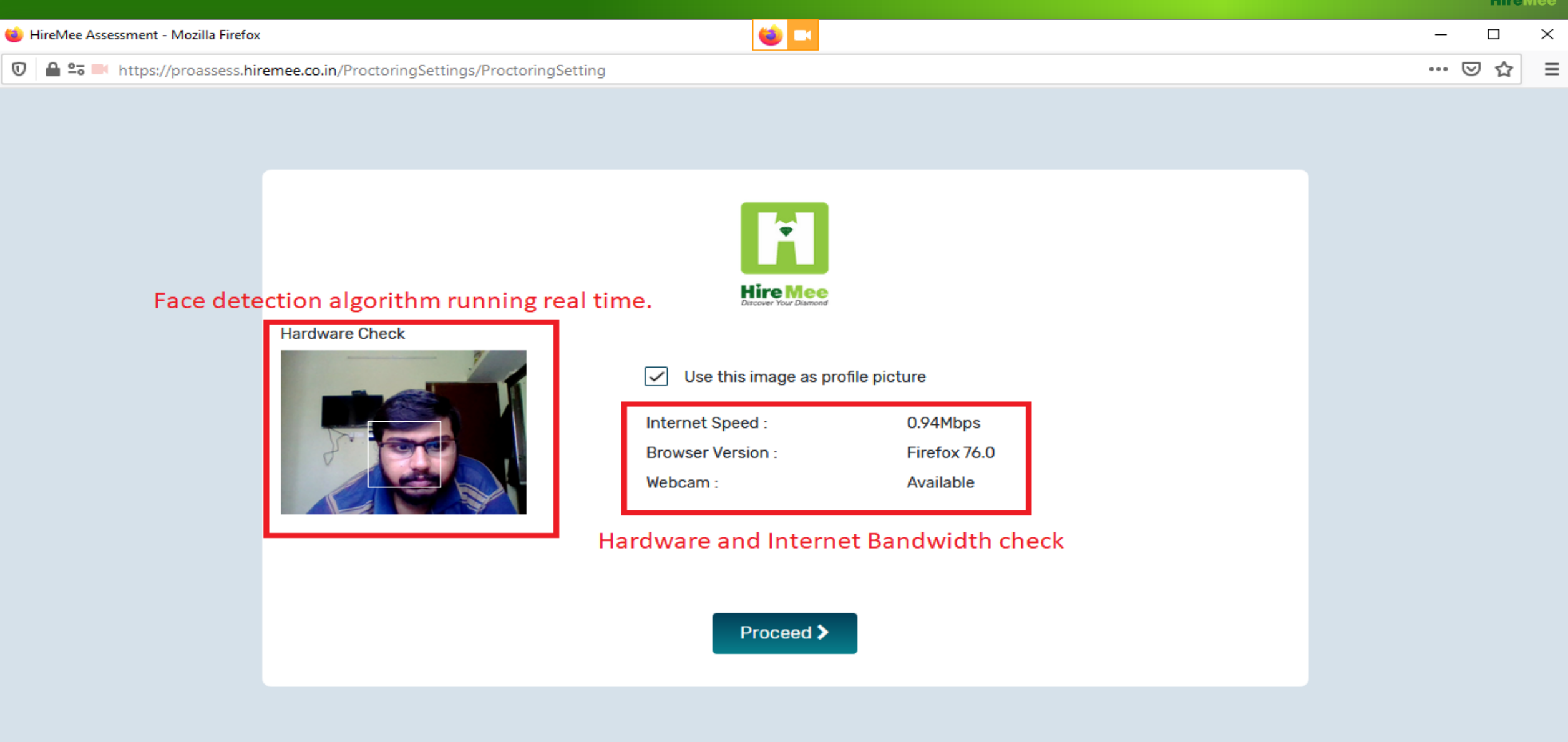

Т

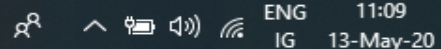

馰

# **Step5:** Select the answer and click the next button

| HireMee Assessment × +                                                                                                    |                                                           | – 0 ×                                                                         |
|----------------------------------------------------------------------------------------------------|-----------------------------------------------------------|-------------------------------------------------------------------------------|
| ← → C <sup>I</sup> û 🗋 https://proassess.hirem                                                                                                    | e.co.in/SectionIntroduction/NavigateNext 90% 🛛 🏠 🔍 Search | III\ ≡                                                                        |
|                                                                                                    |                                                           | 🛗 24-May-2020 🖉 dummy                                                         |
| DBU-Demo                                                                                                    |                                                           | Remaining Time : 00:59:52 END TEST                                            |
| DBU                                                                                                    |                                                           | Questions Pallete                                                             |
| DBU                                                                                                    |                                                           | Question : 1 of 10 1 2 3 4 5 6                                                |
| <ol> <li>The angle on which the strength of the tool depends is</li> <li>negative rake angle</li> <li>positive rake angle</li> <li>rake angle</li> <li>point angle</li> </ol> |                                                           | 7 8 9 10     Legend     Mark for Review Not Answered     Answered Not Visited |
|                                                                                                    |                                                           | Answered Not Visited                                                          |
| Next >                                                                                                    | Mark for Rev                                              | View Instructions                                                             |

## **Step6:** For subjective question

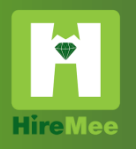

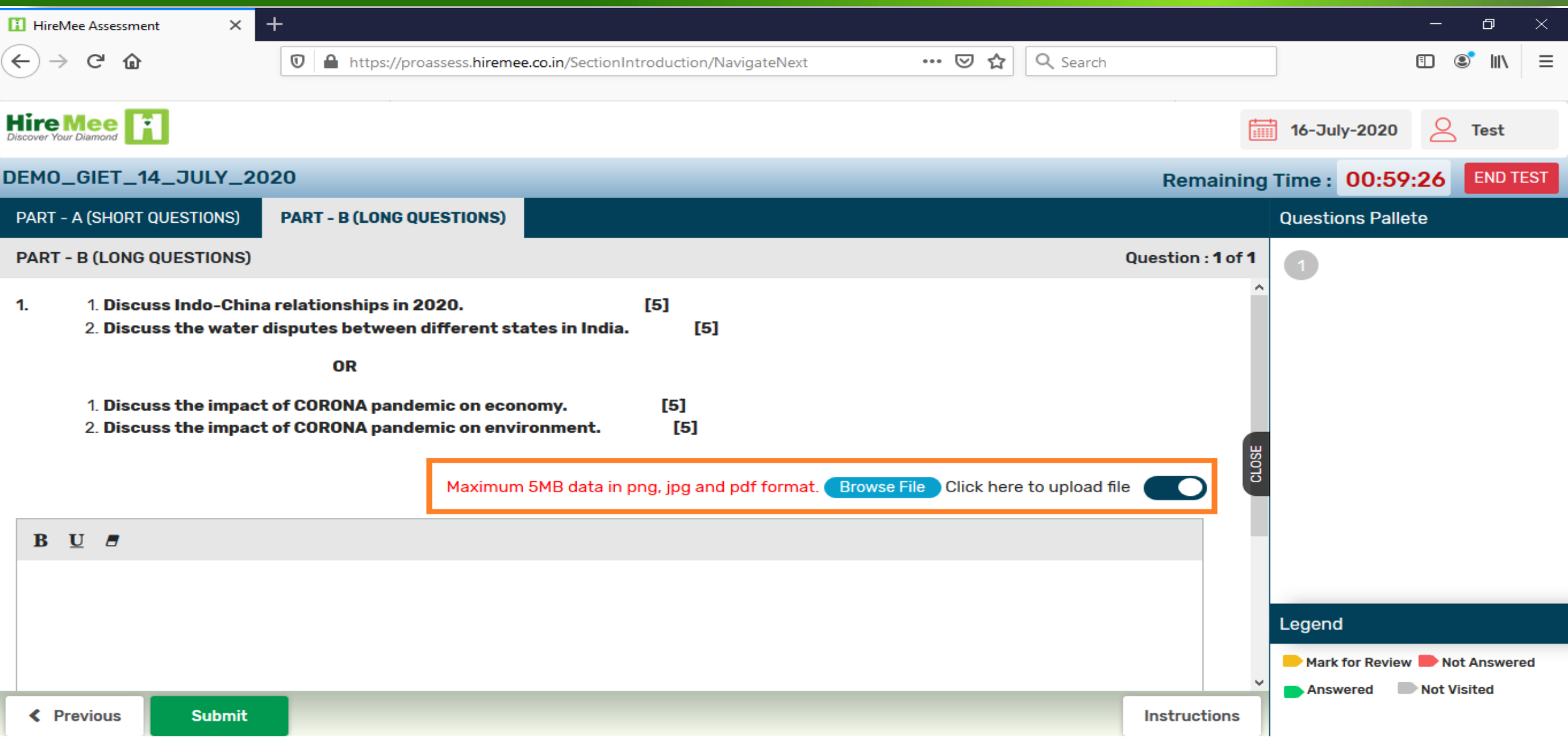

# **Step7:** For subjective question

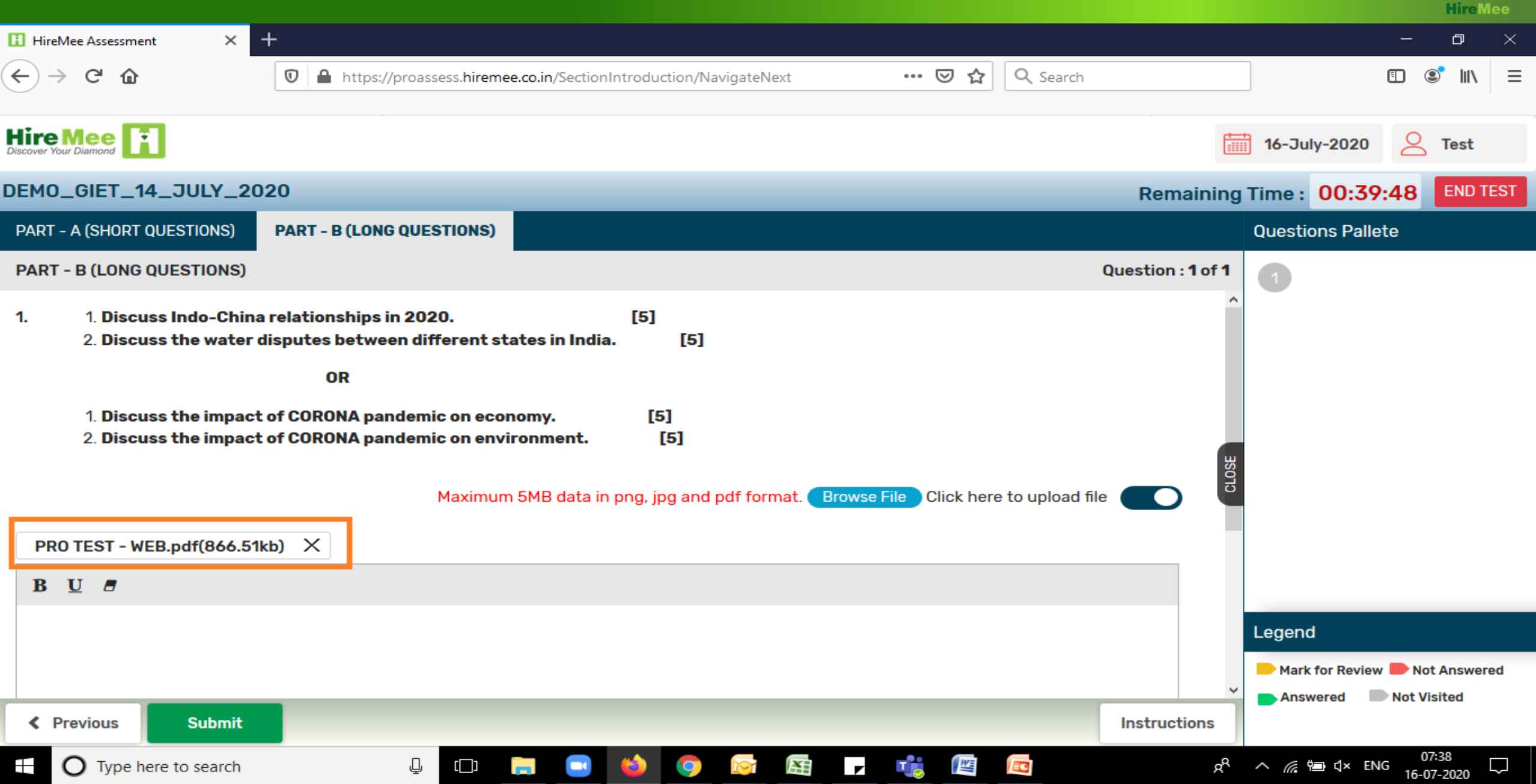

#### **Step8:** Click on "Submit or END TEST" to complete the test. **Hire**Mee × + đ HireMee Assessment + ۲ G ... 🖾 🕁 Q Search ≡ ŵ Attps://proassess.hiremee.co.in/SectionIntroduction/NavigateNext O 90% Hire Mee : Q dummy 24-May-2020 Remaining Time: 00:57:52 **Questions** Pallete DBU Question : 10 of 10 DBU 10. If a gas metal arc process uses a low arc voltage and the arc is continuously interrupted as the molten electrode metal fills up the arc gap is known as Short ARC ARC blow ARC length **Confirm End Test** ARC Are you sure you want to end this Test Yes Mark for Review 🄛 Not Answered Answered Not Visited

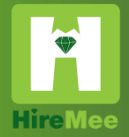

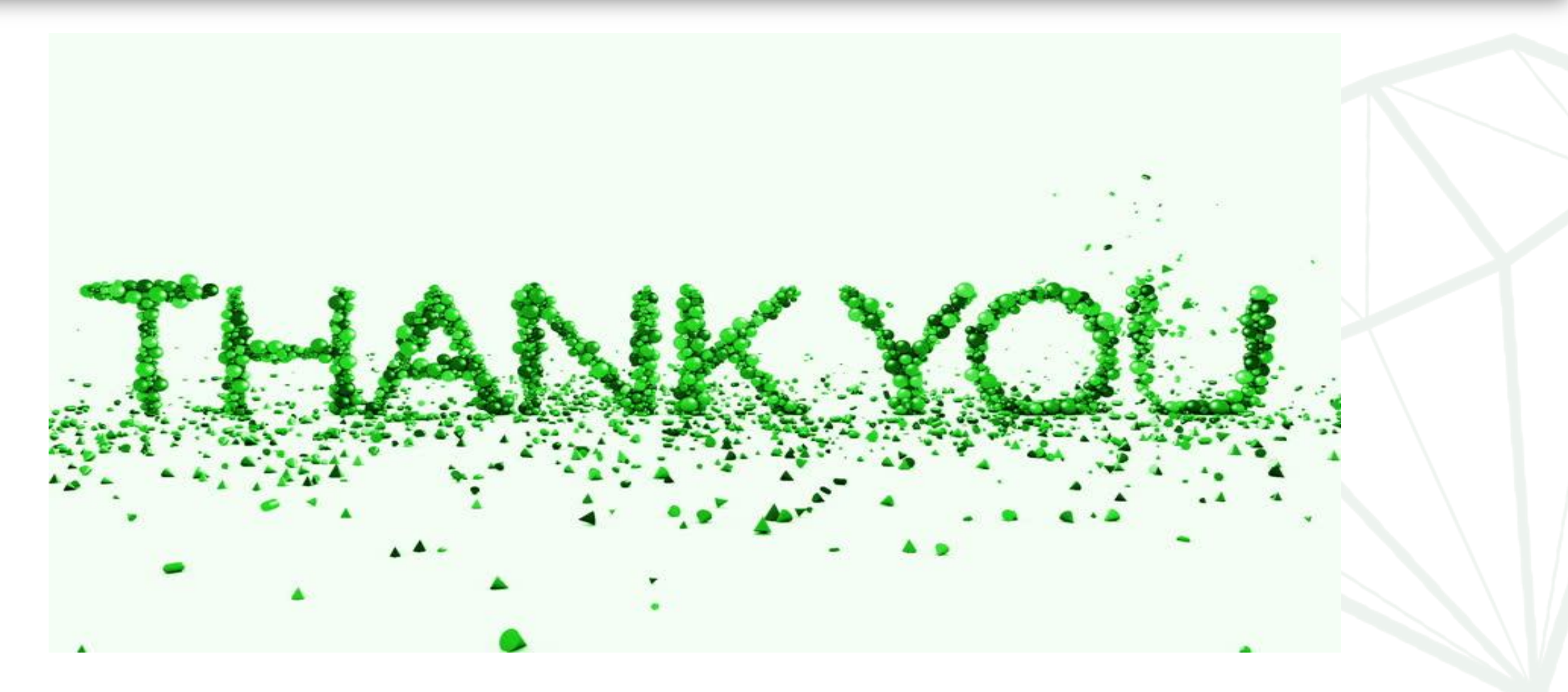